Po zalogowaniu do Krajowego Rejestru Zadłużonych, w menu po lewej stronie klikamy w "Nowy wniosek"

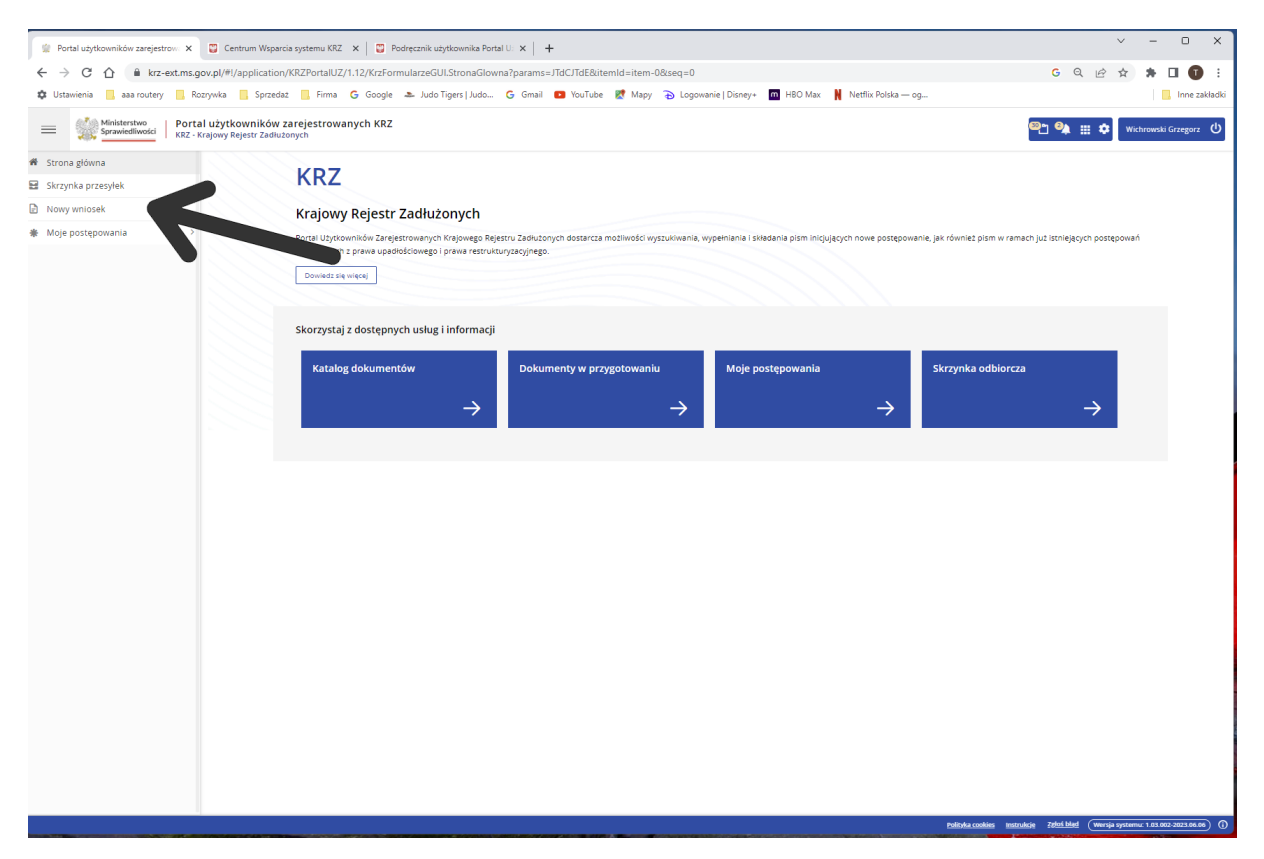

Kliknij w przycisk "Wyszukaj wzór pisma"

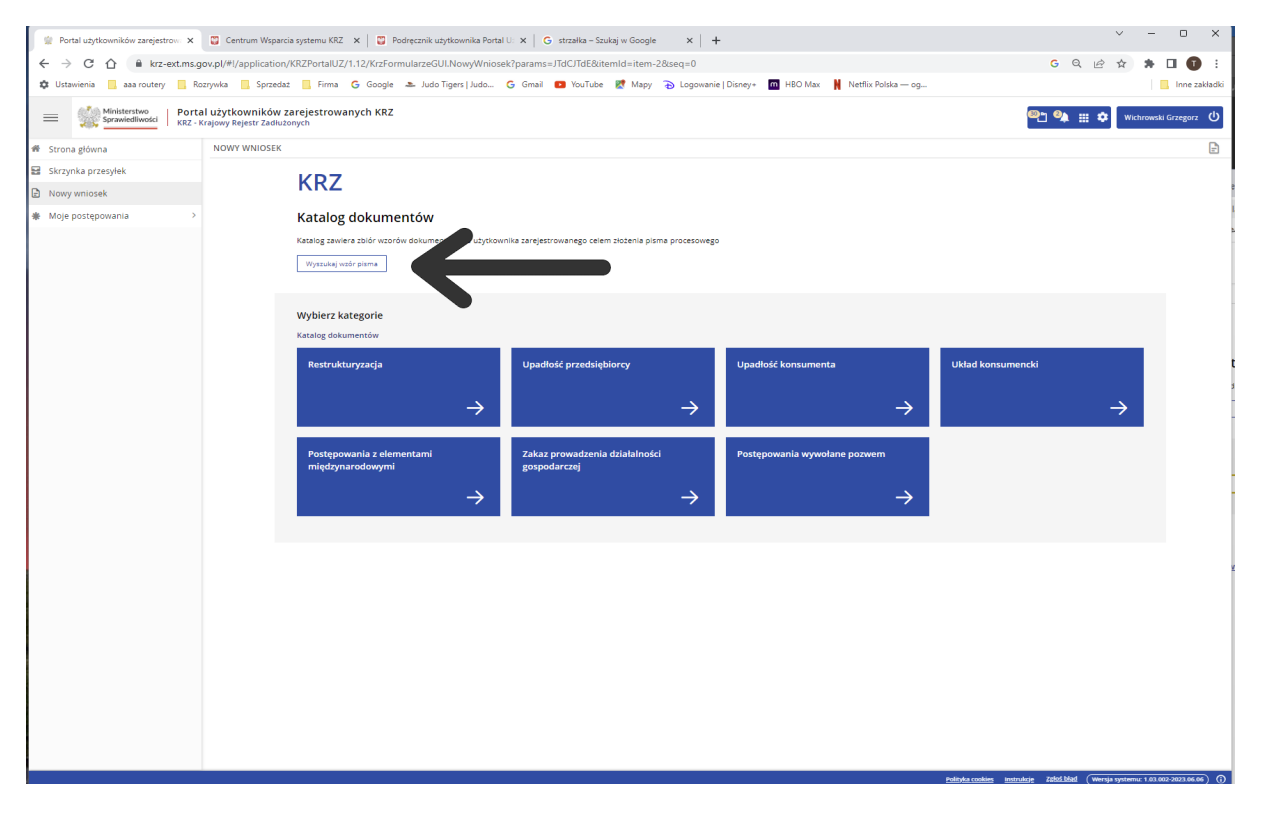

Następnie w okno "Wyszukaj dokument" wpisz jak na ekranie "Pismo inne" i kliknij enter. Na dole zobaczysz link "70008 – Pismo inne – Utwórz. Należy kliknąć w ten link.

| 👷 Portal użytkowników zarejestrow. 🗙    | 🗑 Centrum Wsparcia systemu KRZ 🗙 🛛 Podręcznik użytkownika Portal U. 🗙 🕇 🕂                                                              |                                | ~             | - 0                 |
|-----------------------------------------|----------------------------------------------------------------------------------------------------|--------------------------------|---------------|---------------------|
| ← → C 介 🔒 krz-ext.ms.c                  | ov.pl/#!/application/KRZPortalUZ/1.12/KrzFormularzeGUI.Now/Wniosek?params=JTdCJTdE&itemId=item-2&seg=0                                 | GQ                             | 18 \$         | * • •               |
| 🏚 Ustawienia 🛄 aaa routery 🛄 Ra         | zrywka 🧧 Sprzedaż 📙 Firma 🌀 Google 🏝 Judo Tigers   Judo 🌀 Gmail 💶 YouTube 👷 Mapy 🔂 Logowanie   Disney+ 🧰 HBO Max 🕌 Netflix Polska — og |                                |               | . Inne              |
| ministerstwo<br>Sprawiedliwości   Krz - | II użytkowników zarejestrowanych KRZ<br>rajowy Rejestr Żadiużonych                                                                     | ® <u>*</u> 9,                  | ¢ wi          | chrowski Grzego     |
| 🖨 Strona główna                         | NOWY WNIOSEK                                                                                                    |                                |               |                     |
| Skrzynka przesyłek                      | 1/27                                                                                                    |                                |               |                     |
| Nowy wniosek                            | KRZ                                                                                                    |                                |               |                     |
| # Moje postępowania >                   | Katalog dokumentów                                                                                                    |                                |               |                     |
|                                         | Katalog zaviera zbiór wzorów dokumentów dla użytkownika zarejestrowanego celem złożenia pisma procesowego                              |                                |               |                     |
|                                         | Wybierz wzór pisma z kategorii                                                                                                    |                                |               |                     |
|                                         |                                                                                                    |                                |               |                     |
|                                         | Where what dokumant                                                                                                    |                                |               |                     |
|                                         | ry y z z koj                                                                                                    |                                |               | -                   |
|                                         |                                                                                                    | ]                              | Wyczysc       |                     |
|                                         |                                                                                                    |                                |               |                     |
|                                         | Wyniki wyszukiwania:                                                                                                    |                                |               |                     |
|                                         | 70008 - Pismo inne - Utwórz                                                                                                    |                                |               |                     |
|                                         |                                                                                                    |                                | 10 \          |                     |
|                                         |                                                                                                    |                                |               |                     |
|                                         |                                                                                                    |                                |               |                     |
|                                         |                                                                                                    |                                |               |                     |
|                                         |                                                                                                    |                                |               |                     |
|                                         |                                                                                                    |                                |               |                     |
|                                         |                                                                                                    |                                |               |                     |
|                                         | Polityka cookies                                                                                                    | Instrukcje <u>Zgloś blad</u> ( | Wersja system | iu: 1.03.002-2023.0 |

Wypełnij pola zgodnie z podanym wzorem, a następnie kliknij w "Utwórz"

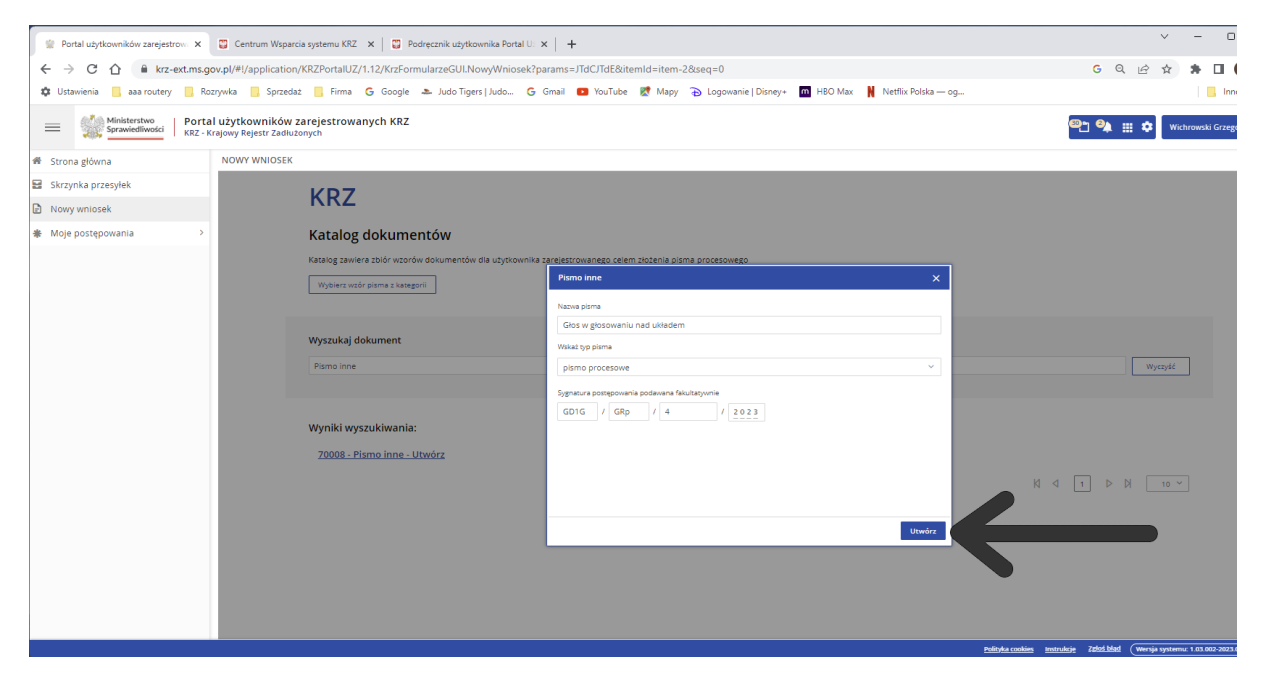

Następnie wypełnij pola identyfikacyjne:

- I. Organ do którego składane jest pismo / dokument (jak we wzorze)
- II. Wnoszący pismo / dokument (zaznaczając "Inny podmiot"
- III. Oznaczenie podmiotów postępowania (kliknij w "Wprowadź dane")

| 🚆 Portal użytkowników zarejestrow: 🗙 📱 Centrum Wsparcia systemu I                                         | KRZ 🗙 💟 Podręcznik użytkownika Portal U: 🗙 🕂                                                                                                    |                                              | ~ _ U               |
|----------------------------------------------------------------------------------------------------|----------------------------------------------------------------------------------------------------|----------------------------------------------|---------------------|
| ← → C ☆ 🔒 krz-ext.ms.gov.pl/#I/application/KRZPorta                                                       | IUZ/1.12/KrzFormularzeGUI.ZainicjujWniosek?params=JTdCJTlya29kJTlyJTNBJTlyNzAwMDgIMjIIMkMIMjJzdGF0ZSUyMiUzQSU3QiUyMrDityNzAwMDgIMjIIMkMIMjJzdGF0ZSUyMiUzQSU3QiUyMrDityNzAwMDgIMjIIMkMIMjZdGF0ZSUyMiUzQSU3QiUyMrDityNzAwMDgIMjIIMkMIMjZdGF0ZSUyMiUzQSU3QiUyMrDityNzAwMDgIMjIIMkMIMjZdGF0ZSUyMiUzQSU3QiUyMrDityNzAwMDgIMjIIMkMIMjZdGF0ZSUyMiUzQSU3QiUyMrDityNzAwMDgIMjIIMkMIMjZdGF0ZSUyMiUzQSU3QiUyMrDityNzAwMDgIMgIMjIIMkMIMjZdGF0ZSUyMiUzQSU3QiUyMrDityNzAwMDgIMgIMgIMgIMgIMgIMgIMgIMgIMgIMgIMgIMgIMg | nFkbm90YWNqZSUyMiUzQS G Q 🖻                  | 🖈 🗯 🖬 🚺             |
| 🏟 Ustawienia 📒 aaa routery 📙 Rozrywka 📃 Sprzedaż 📃 Firr                                                   | ma 💪 Google 🗻 Judo Tigers   Judo 🧲 Gmail 💶 YouTube 🔣 Mapy 🚡 Logowanie   Disney+ 🧰 HBO Max 🕌 Netflix Polska –                                                                                                    | - og                                         | 📙 Inne z            |
| Ministerstwo     Sprawiedliwości     Portal użytkowników zarejestru     KRZ - Krajowy Rejestr Zadłużonych | owanych KRZ                                                                                                    | <sup>66</sup> " 🌳 🏾 💠                        | Wichrowski Grzegorz |
| 🖡 Strona główna 🧲 NOWY WNIOSEK                                                                            |                                                                                                    |                                              |                     |
| Skrzynka przesyłek                                                                                        | GŁOS W GŁOSOWANIU NAD UKŁADEM                                                                                                    |                                              |                     |
| Nowy whiosek                                                                                              |                                                                                                    |                                              |                     |
| Moje postępowania >                                                                                       | ZNAK PISMA: KR2/20230620/223038657263/70008/001/363C395435 SYGNATURA: GD1G/GRp/4/2023 TYP PISMA: PISMO PROCESOWE                                                                                                    | Nawigacja po dokumencie 🔨                    |                     |
|                                                                                                    | I. Organ do którego skladane jest pismo / dokument                                                                                                    | Wniosek główny Głos w głosowaniu nad układem |                     |
|                                                                                                    | Sąd 🔄 Sędzia-komisarz 📄 Pozasądowy organ postępowania                                                                                                    |                                              |                     |
|                                                                                                    | Dane sądu: VI Wydział Gospodarczy, Sąd Rejonowy Gdańsk-Północ w Gdańsku 🗸 🗸                                                                                                    |                                              |                     |
|                                                                                                    | II. Wnoszący pismo / dokument                                                                                                    |                                              |                     |
|                                                                                                    | 🗌 Dłużnik/upadły 🔄 Wierzyciel 📄 Pozasądowy organ postępowania 🖉 Inny podmiot                                                                                                    |                                              |                     |
|                                                                                                    | ✓ samodzielnie                                                                                                    |                                              |                     |
|                                                                                                    | periomocnik (w tym rownież ustanowiony przeż przedstawiciela osoby, która składa wniosek) kturator (samodzielnie)                                                                                                    |                                              |                     |
|                                                                                                    | pełnomocnik kuratora  construction urzywanie lowu pił kurator (consocialatele)                                                                                                    |                                              |                     |
|                                                                                                    | pizeustemoer ustemony miny mz konston (semouzienne)                                                                                                    |                                              |                     |
|                                                                                                    | III. Oznaczenie podmiotów postępowania                                                                                                    |                                              |                     |
|                                                                                                    |                                                                                                    |                                              |                     |
|                                                                                                    | Dane innego podmiotu                                                                                                    |                                              |                     |
|                                                                                                    | Brak danych // Wprowadź dane                                                                                                    |                                              |                     |
|                                                                                                    | + dodaj pełnomocnika orocesowego + dodaj kuratora + dodaj przedstawiciela ustawowego innego niż kurator                                                                                                    |                                              |                     |
|                                                                                                    |                                                                                                    |                                              |                     |
|                                                                                                    |                                                                                                    |                                              |                     |

## Dokładnie wypełnij swoje wszystkie dane. Pamiętaj, aby podać swój identyfikator KRZ

| C      C     C   | 👷 Portal użytkowników zarejestrow: 🗙 📮 Centrum Wsparcia systemu KRZ                                          | x   📴 Podręcznik użytkownika Portal U.: x   +                                                                                             | ~   | -         |      |
|----------------------------------------------------------------------------------------------------|----------------------------------------------------------------------------------------------------|----------------------------------------------------------------------------------------------------|-----|-----------|------|
| Uttavienie a an orutery Forzywale Sprzedzie Frame Coogle Audo Tigers J Audo. Com and Nourlable May and under Composition Mettike Robitain-og.                                                                                                    | ← → C ☆ 🔒 krz-ext.ms.gov.pl/#!/application/KRZPortalUZ/                                                      | .12/KrzFormularzeGUI.ZainicjujWniosek?params=JTdCJTIya29kJTIyJTNBJTIyNzAwMDgIMjIIMkMIMjJzdGF0ZSUyMiUzQSU3QiUyMmFkbm90YWNqZSUyMiUzQS G 🔍 🖄 | ☆   | * 0       | 1.1  |
| Portal użytkowników zarejestrowanych KRZ     Strona główna   Strona główna   Strona główna   Stronych przevjek   DANE INNEGO PODMIOTU    Noje postępowania     Inozynaczenie   Inograpie   Inograpie   Awie postępowania   Inograpie   Ameresterbu do ioneba (krystra)   Inograpie   Ameresterbu do ioneba (krystra)   Inograpie   Ameresterbu do ioneba (krystra)   Inograpie   Ameresterbu do ioneba (krystra)   Inograpie   Ameresterbu do ioneba (krystra)   Inograpie   Ameresterbu do ioneba (krystra)   Inograpie   Ameresterbu do ioneba (krystra)   Inograpie   Ameresterbu do ioneba (krystra)   Inograpie   Ameresterbu do ioneba (krystra)   Inograpie   Ameresterbu do ioneba (krystra)   Inograpie   Ameresterbu do ioneba (krystra)   Inograpie   Ameresterbu do ioneba (krystra)   Inograpie   Ameresterbu do ioneba (krystra)   Inograpie   Ameresterbu do ioneba (krystra) Inograpie Inograpie Inograpie Inograpie Inograpie Inograpie Inograpie Inograpie Inograpie Inograpie Inograpie Inograpie Inograpie Inograpie Inograpie Inograpie Inograpie Inograpie Inograpie Inograpie Inograpie Inograpie Inograpie Inograpie Inograpie Inograpie Inograpie Inograpie Inograpie <p< th=""><th>🏟 Ustawienia 🧧 aaa routery 📙 Rozrywka 📃 Sprzedaż 📃 Firma</th><th>🔓 Google 🔺 Judo Tigers   Judo 🌀 Gmail 💶 YouTube 🐰 Mapy 💫 Logowanie   Disney+ 🔟 HBO Max 🕌 Nettlix Polska — og</th><th></th><th></th><th>Inn</th></p<>                                                                                                    | 🏟 Ustawienia 🧧 aaa routery 📙 Rozrywka 📃 Sprzedaż 📃 Firma                                                     | 🔓 Google 🔺 Judo Tigers   Judo 🌀 Gmail 💶 YouTube 🐰 Mapy 💫 Logowanie   Disney+ 🔟 HBO Max 🕌 Nettlix Polska — og                              |     |           | Inn  |
| • Strang downa           • NOWY WNIOSEK             • Nony wniosek           • DZNAE INNEGO PODMIOTU             • Moje postępowania           • DZNAE Grago downa displane displane di                                                                                                    | Ministerstwo     Sprawiedliwości     Portal użytkowników zarejestrowar     KRZ - Krajowy Rejestr Zadłużonych | aych KRZ                                                                                                    | Wic | hrowski G | rzeg |
| Strzynka przeylek Nowy wniosek Moje postępowania > I oZNACZENIE Inny podmot to <ul> <li>osoba fityczna prowadząca działańość gospodarczą</li> <li>osoba fityczna prowadząca działańość gospodarczą</li> </ul>                                                                                                    | 😤 Strona główna 🧲 NOWY WNIOSEK                                                                               |                                                                                                    |     |           |      |
| Noncy wniosek    Moje postępowania >     Inny podmiot to osoba fryczna prowadząca stałalność gospodarczą osoba fryczna ilerowadząca stałalność gospodarczej  podmiot niebędęcy osobę fryczną    LDANE KONTAKTOWE     Nemersterforu do konstelu     Afres piczy jektoronizmej      Nemersterforu do konstelu                                                                                                    | 😫 Skrzynka przesyłek                                                                                         | DANE INNEGO PODMIOTU                                                                                                    |     |           |      |
| Moje postępowania >     Moje postępowania >     Moje se postępowania >     Moje se postępowania >     Moje se postępowania > | Nowy wniosek                                                                                                 |                                                                                                    |     |           |      |
|                                                                                                    | Moje postępowania                                                                                            | Adre porty defendente     Adre porty defendente     Construction                                                                          |     |           |      |

|                                                    |                                                                                                    | × - 0                            |
|----------------------------------------------------|----------------------------------------------------------------------------------------------------|----------------------------------|
| Portal użytkowników zarejestrow: X                 | 🙄 Centrum Wsparcia systemu KRZ 🗙 💟 Podręcznik użytkownika Portal U: 🗙 🕂                                                                            |                                  |
| ← → C ☆ 🍈 krz-ext.ms.g                             | ov.pl/#l/application/KRZPortalUZ/1.12/KrzFormularzeGUI.ZainicjujWniosek?params=JTdCJTIya29kJTlyJTNBJTlyNzAwMDgIMjIIMkMIMjJzdGF0ZSUyMiUzQSU3QiUyMmI | Ekbm90YWNqZSUyMiUzQS G 🍳 🖻 🛧 🖨 🔲 |
| 🔅 Ustawienia 📃 aaa routery 📃 Ro                    | zrywka 📒 Sprzedaź 📕 Firma 🌀 Google 🗻 Judo Tigers   Judo 🌀 Gmail 💶 YouTube 🐹 Mapy 🚡 Logowanie   Disney+ 🧰 H8O Max 🕴 Netflix Polska — i              | og 📃 Inne                        |
| Ministerstwo<br>Sprawiedliwości   Porta<br>KRZ - K | l użytkowników zarejestrowanych KRZ<br>rajowy Rejestr Zadiużonych                                                                                  | 🎱 🀏 🏢 🏟 Wichrowski Grzego        |
| 🏶 Strona główna                                    | K NOWY WNIOSEK                                                                                                    |                                  |
| Skrzynka przesyłek                                 | DANE INNEGO PODMIOTU                                                                                                    |                                  |
| Nowy wniosek                                       |                                                                                                    |                                  |
| 🕷 Moje postępowania 💦 👌                            | 1. OZNACZENIE                                                                                                    | Nawigacja po dokumencie          |
|                                                    | Inny podmiat to                                                                                                    | Wniosek główny                   |
|                                                    | 🗌 osoba fizyczna prowadząca działalność gospodarczą                                                                                                | Gios w głosowaniu nad układem    |
|                                                    | osoba fizyczna nieprowadząca działalności gospodarczej                                                                                             |                                  |
|                                                    | podmiot niebędący osobą fizyczną                                                                                                    |                                  |
|                                                    | e informacje o użytkowniku                                                                                                    |                                  |
|                                                    | 2. DANE KONTAKTOWE                                                                                                    |                                  |
|                                                    | Nazwa: Wichrowski Grze                                                                                                    |                                  |
|                                                    | Login: pnopl-1407<br>Identyfikator: 21693                                                                                                    |                                  |
|                                                    | Dodatowe informacje                                                                                                    |                                  |
|                                                    |                                                                                                    |                                  |
|                                                    |                                                                                                    |                                  |
|                                                    |                                                                                                    |                                  |
|                                                    | 0/2000                                                                                                    |                                  |
|                                                    | 2MIN/UJ                                                                                                    |                                  |
|                                                    |                                                                                                    |                                  |
|                                                    |                                                                                                    |                                  |
|                                                    |                                                                                                    |                                  |
|                                                    |                                                                                                    |                                  |

Identyfikator ustalisz, klikając w prawy górny róg okna ze swoimi danymi.

W treści pisma napisz, czy głosuje za układem czy przeciwko układowi. Następnie kliknij w "Zapisz". Po zapisaniu kliknij w "Dodaj inny dokument".

| Nowy wniosek          | IV. TREŚĆ PISMA                                                                                                    |                                                                                                    |      |
|-----------------------|----------------------------------------------------------------------------------------------------|----------------------------------------------------------------------------------------------------|------|
| * Moje postępowania > |                                                                                                    |                                                                                                    |      |
|                       |                                                                                                    |                                                                                                    |      |
|                       | Normal © Sans Sent © B I U A A IE E E % 40 Jx<br>Otosuje za układem                                                                                                    |                                                                                                    |      |
|                       | Głosuję przedwko układowi 45/2000                                                                                                    |                                                                                                    |      |
|                       | <ul> <li>Dodaj vniosek/trećć do pizma</li> </ul>                                                                                                    |                                                                                                    |      |
|                       | Dobg unlosk dowodowy                                                                                                    |                                                                                                    |      |
|                       | - Dody wnosek o zostwiene kozofiw                                                                                                    |                                                                                                    |      |
|                       | V. UZASADNIENIE                                                                                                    |                                                                                                    |      |
|                       | Pola opisowe pozwalają na wprowadzenie do 2000 znaków. W przypadku potrzeby wprowadzenia treści większej niż dopuzzczalny limit znaków, treść dla danego pola<br>należy załącyć jako pik zewnętrzny. |                                                                                                    |      |
|                       |                                                                                                    |                                                                                                    |      |
|                       | VI. ZAŁĄCZNIKI                                                                                                    |                                                                                                    |      |
|                       | + Dodaj inny dokument                                                                                                    | OBSŁUGA WNIOSKU                                                                                                    |      |
|                       | + Dodaj pełnomocnictwo                                                                                                    | Whiosek zostanie zapizany w wersji roboczej i<br>może zostać usunięty lub wysłany do dalszego<br>procesowania z poziomu <i>Skrzynki przesyłek</i> . |      |
|                       | Dodaj potrivertanne utizicarna wplat na poczet kosztów zgłówych                                                                                                    | Zepisz<br>Zepisz i Drukuj                                                                                                    |      |
|                       | •                                                                                                    | Wróć                                                                                                    |      |
|                       |                                                                                                    | Polityka cookies Instrukcje Z@loś blad (Wersja systemu: 1.03.002.2                                                                                  | 023. |

Kliknij w "Wybierz plik" i załącz zeskanowaną kartę do głosowania. Pamiętaj, aby przed zeskanowaniem kartę, którą otrzymałeś od Nadzorcy sądowego czytelnie podpisać zgodnie z instrukcją na karcie do głosowania. Następnie kliknij w "+ Dodaj załącznik" i dodaj wszystkie inne wymagane dokumenty jak np. Odpis z KRS czy CIDG, pełnomocnictwo lub inne wymagane dokumenty.

Po dodaniu wszystkich dokumentów kliknij w "Zapisz" a następnie kliknij w "Wróć" i po prawej stronie kliknij w "Skrzynka przesyłek"

| 👷 Portal użytkowników zarejestrow: 🗙 📮 Centrum Wsparcia systemu KRZ    | x 🛛 🖸 Podręcznik użytkownika Portal U: x 🛛 🕂                                                                                                    | ~ - O X                                                                                                    |
|------------------------------------------------------------------------|----------------------------------------------------------------------------------------------------|----------------------------------------------------------------------------------------------------|
| ← → C ☆ 🔒 krz-ext.ms.gov.pl/#!/application/KRZPortalUZ/                | 12/KrzFormularzeGUI.EdycjaWniosku?params=JTdCJTlya29kJTlyJTNBJTlyNzAwMDgIMjIIMkMIMj1pZCUyMiUzQSUyMjF                                                                                   | hZjY5ZDhjlTc4ZDMtNDgzYy1hMjMzLW G Q 🖻 🖈 🖪 🕤 🗄                                                                                |
| 🏟 Ustawienia 📃 aaa routery 📃 Rozrywka 📃 Sprzedaż 📃 Firma               | 🔓 Google 🗻 Judo Tigers   Judo 🌀 Gmail 💶 YouTube 😻 Mapy 🚡 Logowanie   Disney+ 🧰 HBO Max 🕴 Ne                                                                                            | flix Polska — og Inne zakładki                                                                                               |
| Ministerstwo     Sprawiedliwości     KRZ - Krajowy Rejestr Zadłużonych | nych KRZ                                                                                                    | 🗠 ් 👯 🗱 🗘 Wichrowski Grzegorz 🕐                                                                                              |
| 📽 Strona główna 🧧 🗧 EDYCJA WNIOSKU                                     |                                                                                                    | Ð                                                                                                    |
| Skrzynka przesyłek                                                     | INNE ZAŁACZNIKI                                                                                                    |                                                                                                    |
| Nowy wniosek                                                           | 4                                                                                                    |                                                                                                    |
| Moje postępowania                                                      | Załącznik 1<br>Wybier goli<br>Ansestware na goli zastępujet zwie poli krz. rtf. doc. doce, adt. aks, aks. dok. hmp. prg. gol. gol. ami. antes.<br>Wieleż Schwartości<br>Djo zasartości | Navigacja po dokumence      Wivosek giórwny     . Gosta upocovaniu radu skalem.     Poviązame dokumenty     . Inve salęcniki |
|                                                                        | + Dodaj załącznik                                                                                                    |                                                                                                    |
|                                                                        |                                                                                                    |                                                                                                    |
|                                                                        |                                                                                                    | PODSUMOVANIE<br>Zapicz<br>Usuń cały załącznik<br>Zapisz i Drukuj<br>Włłć                                                     |
|                                                                        |                                                                                                    | Polityka cookies Instrukcje Zołoś bład (Wersja systemu: 1 03 002-2023 06 06) ()                                              |

Rozwiń menu po prawej stronie, kliknij w "Podpisz" i podpisz podpisem elektronicznym, który posiadasz.

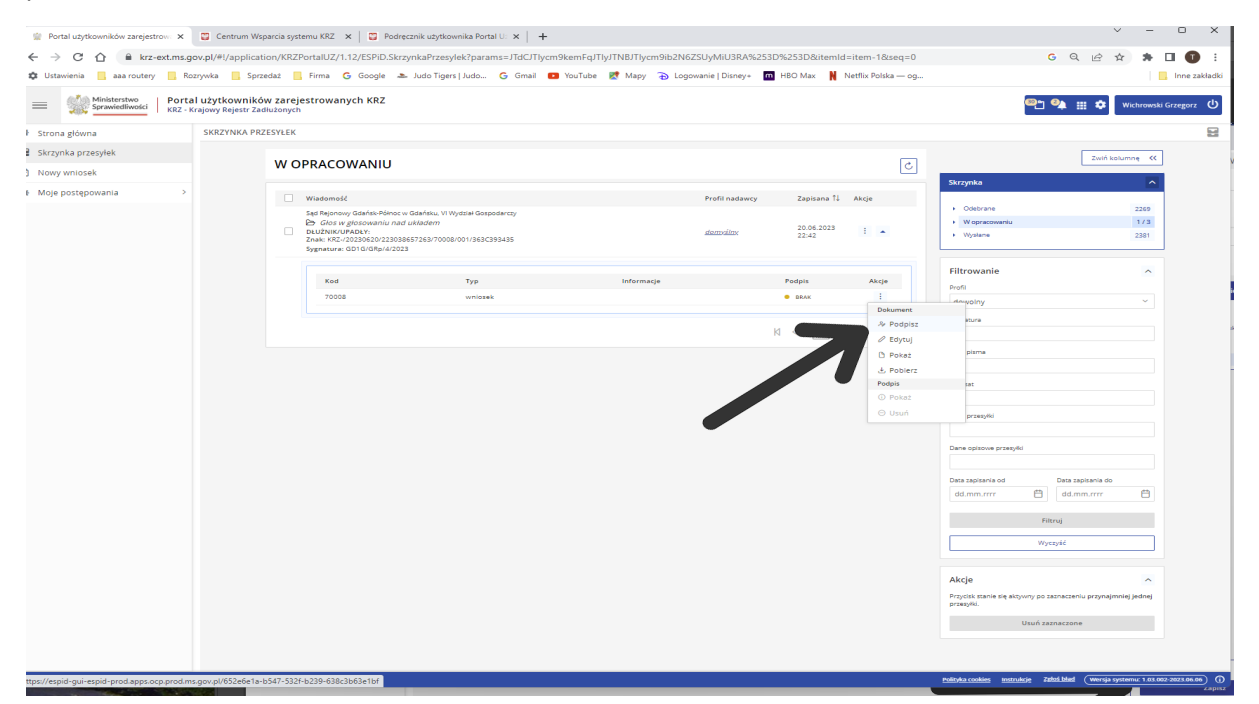

## Następnie kliknij w "Wyślij"

| → C A ana routery               | ext.ms.go        | v.pl/#!/applicatio                  | n/KRZF | PortalUZ/1.12/ESPiD.Skrzy                                                    | nkaPrzesylek?params=JTdCJTlycm9ke         | emFqJTlyJTNBJTlycm9ib2 | N6ZSUyMIU3RA%253D | %253D&itemIc        | l=item-18:seq=0  |                                         | G         | 9. 12 ☆              | *        |           |
|---------------------------------|------------------|-------------------------------------|--------|------------------------------------------------------------------------------|-------------------------------------------|------------------------|-------------------|---------------------|------------------|-----------------------------------------|-----------|----------------------|----------|-----------|
| Ministerstwo<br>Sprawiedłiwości | Porta<br>KRZ - K | użytkowników<br>ajowy Rejestr Zadło | zareje | estrowanych KRZ                                                              |                                           |                        | _                 |                     |                  | {                                       | මු අ      | <b>* ≡ ¢</b>         | lichrows | ki Grzegi |
| rona główna                     |                  | SKRZYNKA PRZE                       | SYŁEK  |                                                                              |                                           |                        |                   |                     |                  |                                         |           |                      |          |           |
| rzynka przesyłek                |                  |                                     |        |                                                                              |                                           |                        |                   |                     |                  |                                         |           | Total testor         |          | 1         |
| owy wniosek                     |                  |                                     | wo     | PRACOWANIU                                                                   |                                           |                        |                   |                     | 5                |                                         |           | ZWIN KOIDP           |          |           |
| oje postępowania                | >                |                                     |        | Wiadomość                                                                    |                                           |                        | Profil nadawcy    | Zapisana †↓         | Akcje            | Skrzynka                                |           |                      | ^        |           |
|                                 |                  |                                     |        | Sąd Rejonowy Gdańsk-Północ w C                                               | idańsku. VI Wydział Gospodarczy<br>kładem |                        |                   |                     |                  | Odebrane     Wopracowaniu               |           |                      | 2269     |           |
|                                 |                  |                                     |        | DŁUŻNIK/UPADŁY:<br>Znak: KRZ-/20230620/22303865<br>Swpatura: GD16/GPo(4/2022 | 7263/70008/001/363C393435                 |                        | <u>domvšin</u> v  | 20.06.2023<br>22:42 | E 🔺<br>Przesytka | + Wysłane                               |           |                      | 2381     |           |
|                                 |                  |                                     |        | 5,5,5,6,6,7,6,7,6,7,6,7,7,7,7,7,7,7,7,7,                                     |                                           |                        |                   |                     | ≪ wyślij         | Filtrowania                             |           |                      |          |           |
|                                 |                  |                                     |        | Kod                                                                          | Тур                                       | Informacje             |                   | Pode                | X Usuń           | Profil                                  |           |                      |          |           |
|                                 |                  |                                     |        | 70008                                                                        | wniozek                                   |                        |                   |                     |                  | dowolny                                 |           |                      | ~        |           |
|                                 |                  |                                     |        |                                                                              |                                           |                        | K                 | 1 4 1               | ▷ ▷ 10 ¥         | Sygnatura                               |           |                      |          |           |
|                                 |                  |                                     |        |                                                                              |                                           |                        |                   |                     |                  | Znak pisma                              |           |                      |          |           |
|                                 |                  |                                     |        |                                                                              |                                           |                        | •                 |                     |                  |                                         |           |                      |          |           |
|                                 |                  |                                     |        |                                                                              |                                           |                        |                   |                     |                  | Adresat                                 |           |                      |          |           |
|                                 |                  |                                     |        |                                                                              |                                           |                        |                   |                     |                  | Tytuł przesyłki                         |           |                      |          |           |
|                                 |                  |                                     |        |                                                                              |                                           |                        |                   |                     |                  | Dane opisowe przesyłki                  |           |                      |          |           |
|                                 |                  |                                     |        |                                                                              |                                           |                        |                   |                     |                  | Data zapisania od                       |           | Data zapisania do    |          |           |
|                                 |                  |                                     |        |                                                                              |                                           |                        |                   |                     |                  | dd.mm.rrrr                              |           | dd.mm.rrrr           | Ë        |           |
|                                 |                  |                                     |        |                                                                              |                                           |                        |                   |                     |                  |                                         | Filtr     | uj                   |          |           |
|                                 |                  |                                     |        |                                                                              |                                           |                        |                   |                     |                  |                                         | Wycz      | yść                  |          |           |
|                                 |                  |                                     |        |                                                                              |                                           |                        |                   |                     |                  | Akcje                                   |           |                      | ~        |           |
|                                 |                  |                                     |        |                                                                              |                                           |                        |                   |                     |                  | Przycisk stanie się aktyw<br>przesyłki. | ny po za: | maczeniu przynajmnie | j jednej |           |
|                                 |                  |                                     |        |                                                                              |                                           |                        |                   |                     |                  | u                                       | suń zazr  | naczone              |          |           |
|                                 |                  |                                     |        |                                                                              |                                           |                        |                   |                     |                  |                                         |           |                      |          |           |

Twój głos został oddany. W razie pytań możesz skontaktować się z pomocą KRZ pod numerem 71 748 96 00 (należy wybrać cyfrę 2 - Krajowy Rejestr Zadłużonych).